# Indhold

| Om brugen af denne manual                   |    |
|---------------------------------------------|----|
| Grundlæggende funktion                      | 7  |
| Bluetooth-telefon                           |    |
| Underholdning                               |    |
| Forbindelse mellem køretøj og mobiltelefon* |    |
| Indbakke                                    |    |
| Indstillinger                               | 31 |
| Andet                                       |    |
| Navigation                                  |    |
| Brugermeddelelse                            |    |
| Oversigt                                    |    |
| Søg                                         |    |
|                                             | 1  |

| Ruteadministration                      | 47 |
|-----------------------------------------|----|
| Forudberegning af batteriets rækkevidde | 51 |
| Indstillinger                           | 54 |
| OSS                                     | 55 |

# Om brugen af denne manual

Læs denne manual grundigt, da oplysningerne i den giver mulighed for at lære, hvordan du betjener systemerne sikkert og korrekt, så du kan nyde kørslen.

Strategien i vores virksomhed er at forbedre produktet løbende, og derfor forbeholder vi retten til at foretage ændringer i produktet uden yderligere varsel, efter at manualen er trykt. Der henvises til det faktiske køretøj for specifikke funktioner. Illustrationerne i denne manual er kun orienterende. Læs denne manual, inden du bruger underholdnings- og navigationssystemet, og følg brugsanvisningen nøje.

#### Bekendtgørelse

Ingen del af denne publikation må reproduceres, lagres i et søgesystem eller overføres i nogen form, det være sig elektronisk, mekanisk optagelse eller på anden vis, uden forudgående skriftlig tilladelse fra virksomheden.

### Vigtige sikkerhedsoplysninger

 Forsøg ikke at montere, reparere eller modificere underholdningssystemet sig. Der er højspændingskomponenter i enheden, som kan medføre elektrisk stød. For intern eftersyn, justering eller reparation henvises til et autoriseret MG-værksted.

- Dette underholdnings- og navigationssystem må ikke komme i kontakt med væsker. Hvis der kommer væsker eller fremmedlegemer ind i dette underholdnings- og navigationssystem, skal du parkere køretøjet et sikkert sted, straks slukke for strømmen og kontakte et lokalt autoriseret MG-værksted. Underholdnings- og navigationssystemet må ikke anvendes i denne tilstand, da det kan medføre brand, elektrisk stød eller anden driftsforstyrrelse.
- Hvis du bemærker røg, unormale lyde eller lugte fra underholdningssystemet eller andre unormale tegn på skærmen, skal du straks slukke for strømmen og kontakte et lokalt autoriseret MG-værksted. Brug af dette underholdningssystem i denne tilstand kan medføre permanent beskadigelse af systemet.
- Det er forbudt at betjene systemets navigations- eller skærmfunktioner, mens køretøjet er i bevægelse. MG Motor påtager sig ikke ansvar for konsekvenser af en sådan betjening. Parkér køretøjet et sikkert sted, vælg Park, og træk parkeringsbremsen, før du udfører det nødvendige justeringer eller ser en video.
- · Særligt høje eller lave temperaturer kan forstyrre den

# Om brugen af denne manual

normal funktion. Hvis køretøjet ikke har været brugt, er parkeret i direkte sollys eller et særligt koldt sted, kan bilens blive meget varm eller kolde, og i dette miljø fungerer systemet muligvis ikke korrekt. Når temperaturen inde i bilen er tilbage på normal, vender systemet tilbage til normal funktion. Hvis normal funktion ikke vender tilbage, skal du få hjælp på et lokalt autoriseret MG-værksted.

- Overdreven brug af underholdnings- og navigationssystemet, uden at køretøjet køres eller er i tilstanden READY, kan aflade køretøjet til et lavt niveau.
- Navigationen er kun vejledende. Du skal altid iagttage og følge trafikskilte og køre i henhold til forholdene: Hvis du afviger fra den anbefalede rute, ændrer underholdnings- og navigationssystemet anvisningen.
- Når du bruger en mobiltelefon, skal du holde mobiltelefonen væk fra skærmen for at undgå, at den forstyrrer videosignalet i from af pletter, farvestreger osv. på skærmen.

# Personlige oplysninger og datadeling

Når du bruger dette underholdningssystem første gang, skal du læse politikken til beskyttelse af personlige oplysninger og foretage et valg. Hvis du godkender datadelingstjenesten, kan du åbne undermenuens punkter som f.eks. kort, stemme og onlinemusik efter behov.

I underholdningssystemets indstillingsbrugerflade kan du til enhver tid godkende/deaktivere datadelingstjenesten. Bemærk, at den er deaktiveret, er de relevante funktioner ikke tilgængelige.

Bemærk! Gendannelse af fabriksindstillingerne eller opgradering af software kan kræve, at du godkender datadelingstjenesterne igen.

### Anvisninger

- Denne manual indeholder vigtige oplysninger, advarsler og anvisninger til underholdnings- og navigationssystemet. Yderligere oplysninger om din og passagerernes sikkerhed findes i andre manualer, som følger med køretøjet.
- Brug ikke varmeisoleringsfilm eller lignende produkter på forruden, da det kan forstyrre GPS- eller internetsignalet.
- Resultatet af GPS-positioneringen i underholdnings- og navigationssystemet er kun til orientering for chaufføren. Hvis der opstår en unormal situation, skal du køre efter de faktiske vejforhold.
- Kommunikationssignal påvirkes af serviceudbyderens signaldækning. Hvis der ikke er noget signal, begrænses en del af de tjenester, der er afhængige af netværk.
- Hold lydstyrken for stemmevejledningen på et passende niveau under kørslen, så du kan være opmærksom på vejens og køretøjets forhold.
- Når køretøjet udlånes eller videresælges, skal denne manual blive i køretøjet.

## Advarsler for brug af skærm

- For at beskytte skærmen mod beskadigelse skal du sørge for at røre panelknapperne med fingeren (der kan bruges en touchpen til særlig kalibrering).
- Skærmen skal beskyttes mod direkte sollys. Længere eksponering for direkte sollys medfører funktionsfejl i skærmen på grund af høj temperatur.
- Når temperaturen er over eller under driftstemperaturintervallet (-30 °C til +85 °C), må LCD-skærmen ikke bruges. Skærmen fungerer muligvis ikke normalt og kan være beskadiget.
- Brug ikke for stor kraft til at trække og slippe eller presse på skærmen, da den kan blive beskadiget eller ridset.
- For at støve skærmen af eller rengøre den skal du først slukke systemet og derefter aftørre med en tør blød klud. Når du tørrer skærmen af, må du ikke ridse overfladen. Brug ikke ætsende eller slibende kemiske rengøringsmidler.

### Anvendte symboler

Følgende symboler, der anvendes i vejledningen, henleder opmærksomheden på bestemte typer oplysninger.

#### Bemærk

#### Bemærk! Dette angiver nyttige oplysninger.

#### Stjerne

En stjerne (\*) inde i en tekst angiver funktioner eller udstyr, der enten er valgfrie, eller som kun er monteret i køretøjerne i modelserien.

Bemærk! Illustrationerne i denne manual er kun orienterende.

Bemærk! Både produktforbedringer, specifikationer og design kan ændres uden forudgående varsel.

Bemærk! Alle rettigheder til kortet forbeholdes. Uden tilladelse fra copyrightindehaveren er det forbudt at reproducere og bruge dette dokument i nogen form, det være sig helt eller delvist.

# **Grundlæggende funktion**

# Grundlæggende funktion

3 Lydstyrke op-knap

#### Kontrolpanel

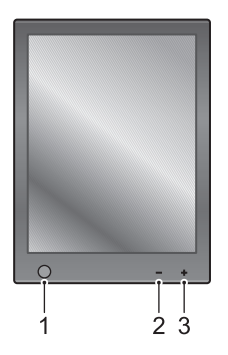

I HOME-knap

Tryk kortvarigt for at åbne systemets hovedbrugerflade. Tryk i cirka 10 sekunder for at genstarte systemet.

2 Lydstyrke ned-knap

### Systemets hovedbrugerflade

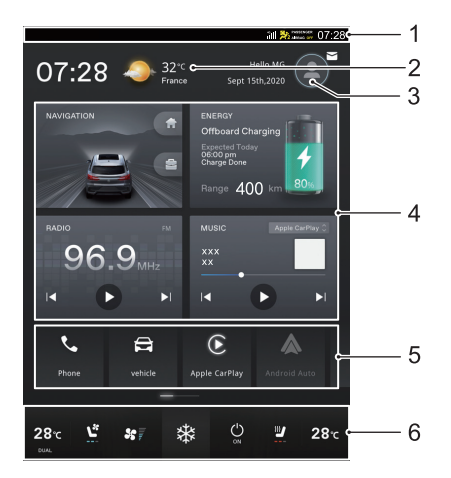

#### l Statuslinje

Viser signalstyrke, klokkeslæt og andre oplysninger. Træk ned for at åbne hiboardet, hvor du kan indstille skærmens lysstyrke, bilstyring osv.

2 Vejr

Tryk for at få vist detaljerede vejroplysninger.

3 Indbakke

Tryk for at få vist den personlige konto, rejseplaner, interessepunkter og evt. meddelelser.

4 Hjemkort

Viser navigation, energistyring, radio- og musikoplysninger. Tryk på det relevante kort for at åbne den tilsvarende funktionsbrugerflade.

5 Menulinje

Skub til venstre og højre for at åbne telefon, køretøj, Apple Carplay, Android Auto\*, 360 Panoramic Imaging System\*, video, indstilling, nødopkald, MG-touchpoint og andre funktionelle brugerflader.

6 Klima

# Grundlæggende funktion

| Viser aktuelle status for klimaanlægget. Tryk på 🔯 for<br>at åbne brugerfladen for klimaanlæg. | Tænd/sluk                                                                                                    |  |
|------------------------------------------------------------------------------------------------|----------------------------------------------------------------------------------------------------|--|
|                                                                                                | Tænd                                                                                                    |  |
|                                                                                                | Hvis der trykkes på START/STOP-kontakten for at vælge<br>ACC eller ON/READY, indstilles systemet automatisk til<br>at være tændt.                                |  |
|                                                                                                | Når der tændes for systemet, skal du trykke på og holde<br>afbryderen på systemets kontrolpanel inde i 10 sekunder,<br>hvorefter systemet genstarter automatisk. |  |
|                                                                                                | Tænd                                                                                                    |  |
|                                                                                                | Når START/STOP-kontakten sættes til FRA, fortsætter systemet med at køre i cirka 10 minutter, hvorefter det automatisk slukker.                                  |  |
|                                                                                                | Når køretøjet er låst, slukker systemet automatisk.                                                                                                    |  |

### Rattets multifunktionskontakter

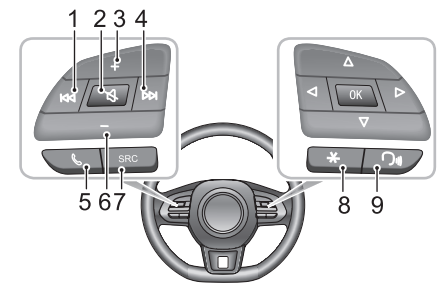

I K⊲ Knap

Skift til forrige nummer/station.

2 🕅 Knap

Slå lyd fra/til.

- 3 Lydstyrke op-knap
- 4 DD Knap

Skift til næste nummer/station.

#### 5 🗞 Knap

Langt tryk for at lægge på, hvis systemet er i opkalds-/ samtaletilstand. Kort tryk for at besvare og langt tryk for at afvise, hvis der modtages et indgående opkald.

- 6 Lydstyrke ned-knap
- 7 Afbryder for SRC-lydkilde

Skift til næste tilgængelige medielydkilde.

8 "\*" Genvejsknap

Knappens brugerdefinerede funktion kan indstilles i køretøjets indstillinger.

9 Funktionsknap for talegenkendelse

Kort tryk for at slå funktionen for lokal talegenkendelse til. Langt tryk for at slå talegenkendelsesfunktionen for mobiltelefonens forbindelse\* til. Kort tryk igen for at afslutte talegenkendelsesfunktionen.

### Justering af lydstyrke

Lydstyrken kan justeres med kontrolpanelet og knapperne på rattet. Under justering af lydstyrken vises der automatisk et lydstyrkevindue, der ændres jævnt med justeringen.

Bemærk! Afspilningslydstyrken for Bluetooth-musik kan justeres af selve enheden og Infotainmentafspilleren.

# **Bluetooth-telefon**

# **Bluetooth-telefon**

#### Anvisninger

- Forbindelse til alle mobiltelefoner med trådløs Bluetooth-teknologi garanteres ikke.
- Den anvendte mobiltelefon skal være kompatibel med Infotainment-systemet, så alle funktioner i den tilsluttede Bluetooth-enhed kan fungere korrekt.
- Når der bruges trådløs Bluetooth-teknologi, betjener underholdningssystemet muligvis ikke alle funktionerne på mobiltelefonen.
- Når der overføres stemme og data via Bluetooth, bør afstanden i lige linje mellem underholdningssystemet og mobiltelefonen ikke være mere end 10 meter. Men den faktiske transmissionsafstand kan være kortere end den anslåede afstand, afhængigt af brugermiljøet.
- Når der slukkes for underholdningssystem, afbrydes Bluetooth-forbindelsen.
- På grund af trådløs Bluetooth-forbindelse, afbrydelse eller fejl, der er opstået under transmissionen i nogle ekstreme tilfælde, og underholdningssystemet kan muligvis ikke parres og tilsluttes til mobiltelefonen. I det tilfælde anbefales det at slette de parrede enheder på

enhedslisten på mobiltelefonen og underholdningssystemet og udføre parring igen.

# **Bluetooth-telefon**

Tilslut en Bluetooth-enhed først, inden du forsøger at bruge Bluetooth-telefonfunktioner. Se flere oplysninger under "Bluetooth-parring og forbindelse" i afsnittet "Indstillinger".

Tryk på telefonkortet på menulinjen i hovedbrugerflade eller på ikonet % for at åbne brugerfladen for Bluetooth-telefon.

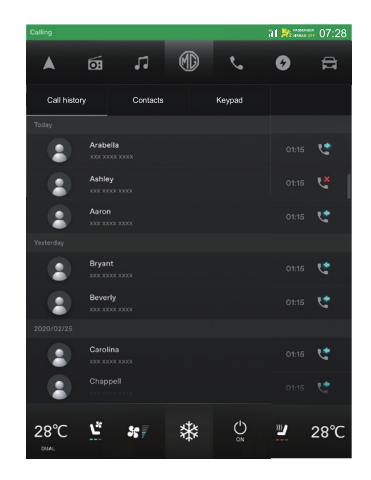

#### Foretage et opkald

Du kan foretage opkald på følgende måder:

• Ring til nummeret på opkaldslisten.

# **Bluetooth-telefon**

- Ring til nummeret på listen over kontaktpersoner.
- Indtastning på tastatur.
- · Direkte på mobiltelefonen.

#### Afslutte et opkald

Du kan afslutte opkald på følgende måder:

- Tryk på 🗢 for at lægge på.
- Langt tryk på 🌭 på rattet for at lægge på.
- Læg på på mobiltelefonen.

### Indgående opkald

#### Besvare et indgående opkald

- Tryk på 🛇 for at besvare et indgående opkald.
- Kort tryk på knappen & på rattet for at besvare et indgående opkald.
- · Besvar et indgående opkald på mobiltelefonen.

#### Afvise et indgående opkald

- Tryk på S for at afvise et indgående opkald.
- · Afvis et indgående opkald på mobiltelefonen.

#### Under et opkald

Under et opkald

- Tryk på 
   for at skifte til privat tilstand. Tryk i for at gendanne højttalertilstand.
- Tryk på O for at skifte mellem funktionen Lydløs mikrofon eller Aktiveret.
- Tryk på 🖲 for at åbne tastaturet.
- Tryk på <sup>©</sup> for at tilføje tredjepartsopkald og beholde de aktuelle opkald. Når der er to opkald, kan du trykke kort på <sup>&</sup> rattet eller trykke på det tilsvarende kontaktikon for at skifte opkald (det kan kun bruges, når mobiltelefonen understøtter tredjepartsopkald).
- Tryk på 🐵 for at gennemgå kontakterne.

l privat tilstand kan du fortsætte med opkaldet ved hjælp af mobiltelefonen. Lyden på underholdningssystemets højttalere og mikrofon er slået fra. Bluetooth forbliver tilsluttet.

Bemærk! Det er ulovligt at betjene en mobiltelefon under kørslen. Hvis du vil foretage eller besvare et opkald med mobiltelefonen direkte, skal du sørge for at holde ind et passende sted og betjene mobiltelefonen, hvor det er sikkert og lovligt.

# Underholdning

# Foranstaltninger for afspilning fra lagermedietilstand

- Systemet understøtter USB-drev og Bluetoothlagermedier.
- Hvis USB-enhedsmediet ikke er i brug, må enheden IKKE efterlades tilsluttet. Dette kan medføre forringelse af forbindelsen.
- Tag ikke USB-enheden ud, mens der afspilles medier. Hvis disse instruktioner ikke overholdes, kan det medføre beskadigede data.
- USB-porten skal holdes tør og fra for rester. Porten bliver ubrugelig, hvis den blokeres.
- På grund af forskelle i kompressionsforholdet og bithastigheden af de multimedieformater, der er downloadet fra internettet, samt andre faktorer, vil den faktiske situation for afkodningsresultatet være fremherskende.

### Tilslutning/frakobling af en USB-lagerenhed

#### Indsættelse af en USB-lagerenhed

Tilslut en USB-enhed til USB-porten for at tilslutte.

#### Udtagning af en USB-lagerenhed

Kontrollér, at der ikke er adgang til data, og træk derefter USB-lagerenheden ud.

Bemærk! Hvis der mistes eller beskadiges data, mens USB-lagerenheden er indsat eller anvendes, kan dataene generelt ikke gendannes. MG Motor antager intet ansvar for sådan datatab eller -beskadigelse.

Bemærk! Nogle USB-lagerenheder kan muligvis ikke identificeres.

Bemærk! Underholdningssystemet kan muligvis ikke opnå optimal ydeevne, når der anvendes USB-lagerenheder.

Bemærk! Brig af USB-hub eller -forlængerkabel kan medføre, at USB-enheden ikke kan genkendes.

### Radio

Tryk på radiokortet i hovedbrugerfladen eller på ikonet for at åbne radiobrugerfladen. Tryk på <sup>®</sup> for at vende tilbage til hovedbrugerfladen.

Lyt til radio på forskellige bånd ved at trykke på [DAB], [FM] eller [AM] øverst på skærmen for at skifte mellem radiobånd og DAB. Tryk på SRC-knappen kan også skifte mellem de forskellige radiobånd.

#### DAB

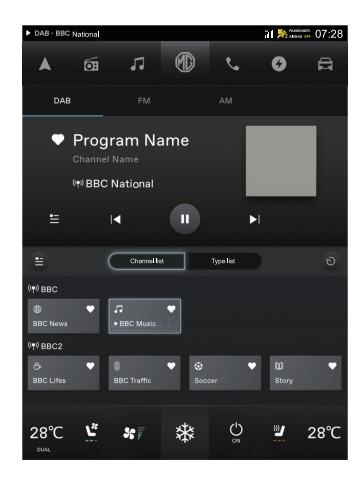

#### Nuværende stationsnavn eller -frekvens

Øverst på skærmen vises det aktuelle stationsnavn, kanalnavn og andre oplysninger.

Tryk på 💟 for at samle dine yndlingsradiostationer, 🌄 angiver, at stationen er blevet tilføjet til Favoritter

### Afspil det valgte

- Tryk på 
   for at vise stationslisten for det aktuelle sendeområde, og vælg det ønskede program.
- Tryk på O / O for at afspille eller sætte den aktuelle station på pause.
- Tryk kortvarigt på K eller I for at skifte til den forrige eller den næste tilgængelige radiostation. Langt tryk skifter kanal.
- Tryk på 🔚 for at vise listen over yndlingsstationer.

#### Kanalliste

Viser alle tilgængelige radiostationer efter kanal. Systemet søger i realtid og gemmer resultaterne på kanallisten. Tryk for at vælge en kanal, der skal afspilles.

#### Typeliste

Viser alle tilgængelige radiostationer efter type, f.eks. Musik/Nyheder/Finans osv.

#### FM/AM

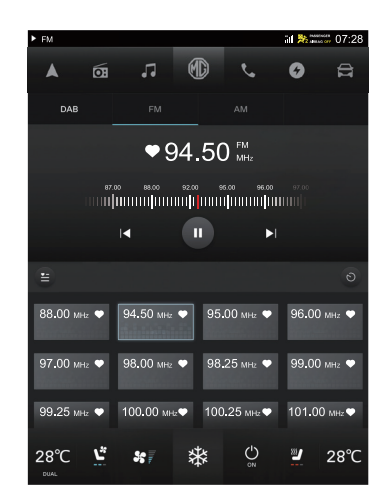

#### Nuværende stationsnavn eller -frekvens

Øverst på skærmen vises det aktuelle stationsnavn, kanalnavn og andre oplysninger.

Tryk på 💌 for at samle dine yndlingsradiostationer, 💌 angiver, at stationen er blevet tilføjet til Favoritter

#### Afspil det valgte

- Tryk på O / O for at afspille eller sætte den aktuelle station på pause.
- Kort tryk II eller II for at skifte til den forrige eller den næste tilgængelige radiostation. Langt tryk for hurtigt at justere frekvensen/amplitudemodulationen.
- Træk med for at finjustere frekvensen/ amplitudemodulationen.
- Tryk på 🔚 for at vise listen over yndlingsstationer.

#### Kanalliste

Viser alle tilgængelige radiostationer efter kanal. Systemet søger i realtid og gemmer resultaterne på kanallisten.

### Musik

Tryk på musikkortet i hovedbrugerfladen eller på  $\mathcal{I}$  ikonet for at åbne musikbrugerfladen. Tryk på  $^{(1)}$  for at vende tilbage til hovedbrugerfladen.

Tryk på [BT-musik]/[Online-musik]/[USB-musik] øverst på skærmen for at åbne den tilsvarende musikbrugerflade. Tryk på SRC-knappen kan også skifte mellem de forskellige lydkilder.

#### **Bluetooth-musik**

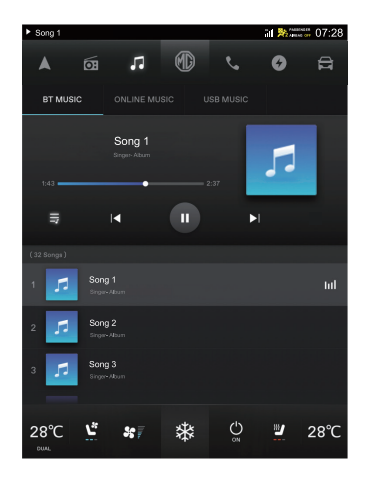

Tilslut en Bluetooth-enhed først, før du afspiller Bluetoothmusik. Se flere oplysninger under "Bluetooth-parring og forbindelse" i afsnittet "Indstillinger".

#### Aktuel visning

Øverst på skærmen vises aktuelle oplysninger om musiknavn, album, afspilningsstatus og andre oplysninger.

#### Afspil det valgte

 Tryk på E for at vise den aktuelle afspilningsliste, og tryk på f for at vise de aktuelle sangtekster.

Swipe op og ned for at vise hele afspilningslisten, og tryk for at vælge et nummer, der skal afspilles.

- Tryk på O / O for at afspille eller sætte det aktuelle nummer på pause.
- Tryk på 🚺 eller 🗾 for at skifte til det forrige eller det næste nummer.

Bemærk! Nogle mobiltelefoner eller Bluetoothenheder understøtter muligvis ikke synkroniserede afspilningslister/tekster, og de relevante oplysninger vises ikke på afspilningslistelinjen.

#### Online-musik

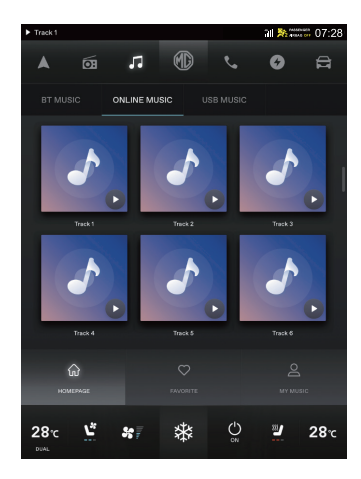

Med Online-musik kan du lytte til musikkilder fra internettet, herunder forskellige genrer, f.eks. Blues, Elektronisk, Hip-Hop, Jazz osv.

#### **USB-**musik

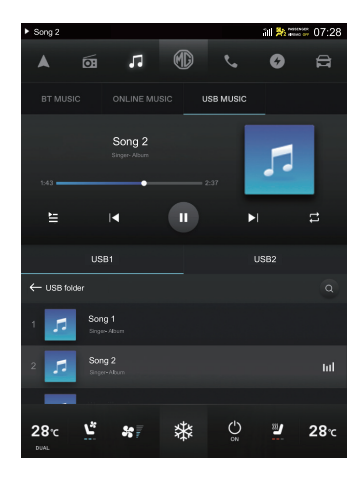

Indsæt en USB-lagerenhed i USB-porten, hvorefter systemet automatisk indlæser musikken fra lagerenheden.

#### Aktuel visning

Øverst på skærmen vises aktuelle oplysninger om nummerets navn, album, afspilningsstatus og andre oplysninger.

#### Afspil det valgte

 Tryk på 🔄 for at vise den aktuelle afspilningsliste, og tryk på 🗊 for at vise de aktuelle sangtekster.

Swipe op og ned for at vise hele afspilningslisten, og tryk for at vælge og afspille nummeret.

- Tryk på O / O for at afspille eller sætte det aktuelle nummer på pause.
- Kort tryk på 🔽 eller 🚺 for at skifte til det forrige eller det næste nummer.
- Tryk på 
   for at skifte mellem enkeltafspilning, listeafspilning eller tilfældig afspilning.
- Træk på statuslinjen til ethvert afspilningspunkt.

#### USB-drev

Når der er to USB-drev, kan du vælge at afspille musik fra USB1 eller USB2.

#### Søge efter sang

Tryk på <sup>Q</sup> for at søge efter en sang efter navnet. Når der er to USB-lagerenheder, gælder søgningen begge enheder.

#### USB-mappe

Tryk på for at åbne mappelisten og vælge en mappe, der skal afspilles. Tryk på 💿 for at vende tilbage til afspilningslisten.

### USB-video

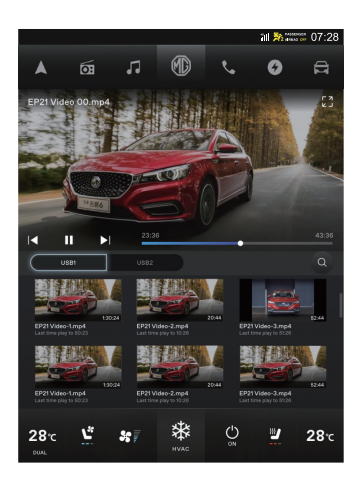

Indsæt en USB-lagerenhed i USB-porten, tryk på [Video] på menulinjen i hovedbrugerfladen for at åbne videoafspilningsbrugerfladen. Tryk på () for at vende tilbage til hovedbrugerfladen.

#### Aktuel visning

Øverst på skærmen vises navnet og billede for den aktuelle video.

### Afspil det valgte

- Tryk på 🖼 for at skifte til afspilning på fuld skærm.
- Tryk på O / O for at afspille eller sætte den aktuelle video på pause.
- Kort tryk på II eller II for at skifte til den forrige eller den næste video. Langt tryk for at spole tilbage/ frem.
- · Træk på statuslinjen til ethvert afspilningspunkt.
- Når der afspilles en video på fuld skærm, skal du klikke på skærmen for at aktivere menulinjen og klikke igen for at deaktivere menulinjen.

#### USB-drev

Når der er to USB-drev, kan du vælge at afspille videoer fra USB1 eller USB2.

#### Søge efter video

Tryk på © for at søge efter en video efter navnet. Når der er to USB-lagerenheder, gælder søgningen begge enheder.

#### Afspilningsliste

Systemet indlæser automatisk videoerne fra lagerenheden. Tryk for at vælge en video, der skal afspilles.

# Forbindelse mellem køretøj og mobiltelefon\*

Bemærk! Kun USB-porten i førerens side understøtter forbindelse mellem køretøj og mobiltelefon.

Bemærk! På grund af forskelle i mobiltelefonmodeller og systemversioner, kan nogle mobiltelefoner muligvis ikke bruge forbindelsen mellem køretøj og mobiltelefon normalt.

### Apple CarPlay\*

Apple CarPlay muliggør dataudveksling mellem mobiltelefonen og det indbyggede underholdningssystem, herunder kort, musik, telefon, sms, podcast, stemmegenkendelse.

#### Forbindelsesmetode

- I Bekræft, at din iPhone har Carplay-funktionen, og at den er slået til.
- 2 Forbind mobiltelefonen til underholdningssystemets mainframe med et godkendt USB-kabel.
- 3 Tryk på området [Apple CarPlay]\* i hovedbrugerfladen for at åbne Apple CarPlay-brugerfladen.
- 4 Når køretøjet og mobiltelefonen er blevet forbundet, kan du betjene din iPhone med skærmen til

underholdningssystemet.

5 Tryk på tænd/sluk-knappen på kontrolpanelet for at vende tilbage til hovedbrugerfladen.

### Android Auto\*

Android Auto\* muliggør dataudveksling mellem Androidmobiltelefonen og det indbyggede underholdningssystem, herunder kort, musik, telefon, sms, stemmekommandoer.

Sørg for, at Android Auto-softwaren er downloadet til din telefon med en app fra din regionale app-leverandør. Sørg for, at funktionen er aktiveret.

#### Forbindelsesmetode

- I Forbind mobiltelefonen til underholdningssystemet med et godkendt USB-kabel.
- 2 Tryk på området [AndroidAuto]\* i hovedbrugerfladen for at åbne Android Auto-brugerfladen
- 3 Betjen ifølge instruktionerne i brugerfladen. Du kan bruge telefonens funktioner, når forbindelsen er oprettet.
- 4 Tryk på tænd/sluk-knappen på kontrolpanelet for at vende tilbage til hovedbrugerfladen.

# Indbakke

# Indbakke

Tryk på 🕒 "Konto" i hovedmenuen for at åbne indbakken.

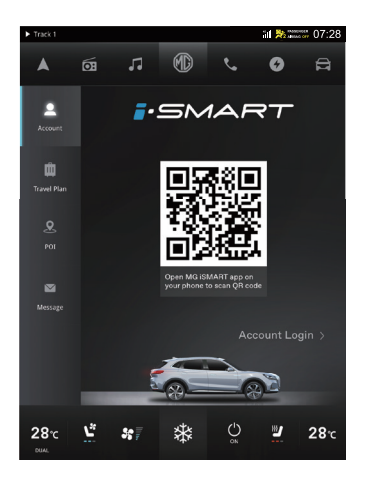

#### Konto

Du kan scanne QR-koden eller indtaste din e-mailadresse og adgangskode for at logge ind. Første gang skal du downloade og installere iSMART-appen på mobiltelefonen fra App Store eller Google Play. På mobil-appen kan du se køretøjets tilstand, planlægge ruten, se køretøjets position, administrere køretøjsdata med mere.

### Rejseplan

- Vis modtagne rejseplaner.
- Tryk på [GO] for at sprint direkte til Navigation for at navigere til interessepunktet i rejseplanen.
- Tryk på [X] for at slette en enkelt rejseplan.
- Tryk på [Slet alle] for at slette alle rejseplaner i indbakken.

### Interessepunkt

- Vis modtaget interessepunkt
- Tryk på () for at ringe til dette interessepunkt (hvis relevant).
- Tryk på [GO] for at sprint direkte til Navigation for at navigere til interessepunktet.

# Indbakke

- Tryk på [X] for at slette et interessepunkt.
- Tryk på [Slet alle] for at slette alle interessepunkter i indbakken.

#### Meddelelse

Viser modtagne systemmeddelelser.

Tryk på [X] for at slette en meddelelse.

Tryk på [Slet alle] for at slette alle meddelelser i Meddelelse.

# Indstillinger

# Indstillinger

Tryk på [Indstillinger] på menulinjen i hovedbrugerfladen for at åbne indstillingsbrugerfladen. Du kan angive generelle indstillinger, forbindelsestilstand og strømstyring.

#### Generelt

Tryk på [Generelt] i indstillingsbrugerfladen for at åbne brugerfladen for generelle indstillinger for at indstille lysstyrke, sprog, klokkeslæt og dato for skærmen.

### Bluetooth-parring og forbindelse

Bluetooth-parring og forbindelse omfatter følgende trin:

- Tryk på [Bluetooth] i indstillingsbrugerfladen for at åbne Bluetooth-brugerfladen og slå Bluetooth til.
- Køretøjsnavn: Viser navnet på køretøjet. Du kan redigere navnet. Hotspot for køretøjets navn opdateres synkront efter ændringen.
- Den indbyggede mainframe søger aktivt for Bluetoothenheder i nærheden, som kan tilsluttes, og viser dem i Andre enheder. Du kan også søge efter køretøjsenheden med den telefon, der skal parres. Når parringen er

fuldført, vises Bluetooth-ikonet 🖹 på statuslinjen. Hvis parringen ikke lykkes, skal du gentage ovenstående trin.

De enheder, der allerede er parret og tilsluttet, vises i biblioteket [Aktuelt tilsluttet]. Der kan kun tilsluttes én Bluetooth-enhed til dette system.

I brugerfladen Bluetooth-forbindelse kan du slå synkronisering af opkaldsoversigt og kontakter til eller fra, afbryde den aktuelt forbundne enhed og parre med en anden enhed i [Parringsoversigt] eller [Andre enheder] efter behov.

### Wi-Fi-forbindelse

Wi-Fi tilsluttes på følgende måde.

- Tryk på [Trådløst netværk] i brugerfladen Indstillinger, åbn brugerfladen Wi-Fi-forbindelse, og slå kontakten Wi-Fi til.
- Vælg det netværk, du vil oprette forbindelse til, i kolonnen [Vælg netværk] for at oprette forbindelse, eller tryk på [Tilføj Wi-Fi] for at oprette forbindelse til et skjult netværk ved at indtaste netværkets navn, sikkerhedstype eller adgangskode.

# Indstillinger

Bemærk! For datasikkerhedens skyld anbefales det at vælge et netværk med et højt sikkerhedsniveau:WPA2.

#### Hotspot-forbindelse

Tryk på [Hotspot for køretøj] i brugerfladen Indstillinger for at åbne brugerfladen for indstillinger for hotspot for køretøj og aktivere hotspot-funktionen.

- Tryk på [Hotspot for køretøj] i brugerfladen Indstillinger, åbn brugerfladen for hotspot for køretøj, og slå kontakten for Hotspot for køretøj til.
- Køretøjsnavn: Viser navnet på køretøjet. Du kan redigere navnet. Køretøjets navn på køretøjets Bluetooth opdateres synkront efter ændringen.
- Hotspot-adgangskode: Du kan tilpasse køretøjets hotspot-adgangskode.Adgangskoden bør være længere end 8 tegn.
- Frekvensbånd for hotspot-netværk: Du kan vælge 2.4GHz eller 5GHz. 2.4GHz understøtter tilslutning af flere enheder til køretøjets hotspot, men der genereres nemmere interferens. 5GHz er det modsatte. Du kan indstille efter dine behov.
- Enhed tilsluttet: Viser antallet af enheder, der er tilsluttet til køretøjets hotspot og enhedsoplysningerne.

### Administration af datatrafik

Tryk på [Administration af datatrafik] i brugerfladen Indstillinger for at åbne brugerfladen for administration af datatrafik. Du kan slå kontakten for køretøjets datatrafik til og fra og vise dataforbruget.

#### Stemme

Tryk på [Stemme] i indstillingsbrugerfladen for at åbne brugerfladen for stemmeindstilling for at indstille sprog, hilsner osv. for stemmetransmission.

### Lydstyrkeindstillinger

Tryk på [Lydstyrkeindstillinger] i indstillingsbrugerfladen for at åbne brugerfladen for lydstyrkeindstilling for at indstille systemlyd, klokke osv.

#### System

Tryk på [System] i indstillingsbrugerflade for at åbne brugerfladen for systemindstillinger. Du kan vise softwareversionen eller opgradere programsoftwaren.

# Indstillinger

Tryk på [Opgrader] for at åbne opgraderingsbrugerfladen og vælge [registrer ny version]. Hvis systemet registrerer en ny version, kan du downloade og installere den nye softwareversion i henhold til brugerfladeprompten.

Bemærk! Spørg et autoriseret MGværksted om softwareversion, kort- og stemmeopgraderingsfunktioner.

#### Aktivering

Tryk på [Aktivering] i indstillingsbrugerflade for at åbne aktiveringsbrugerfladen. Hvis aktiveringen ikke er blevet fuldført, kan du aktivere den igen her.

#### Beskyttelse af personlige oplysninger

Tryk på [Beskyttelse af personlige oplysninger] i indstillingsbrugerfladen for at åbne brugerfladen for beskyttelse af personlige oplysninger, hvor du kan se beskyttelsen af personlige oplysninger og vælge, om du accepterer eller ej.

### Energi

Tryk på energikortet i hovedbrugerfladen eller på ikonet for at åbne brugerfladen for energistyring. Du kan vise de aktuelle elektricitetsoplysninger, opladningsindstillinger osv.

### Stemmegenkendelse

Sig "Hello MG", eller tryk kortvarigt på  $\mathcal{P}_{\Psi}$  på rattet for at åbne brugerfladen for lokal stemmegenkendelse. Du kan styre Bluetooth-telefon, navigation, afspilning af multimedier og så videre med stemmestyring.

### Køretøjsindstillinger

Tryk på [køretøj] på menulinjen i hovedbrugerflade eller på ikonet ⇔ for at åbne brugerfladen for køretøjsindstillinger. Du kan indstille lygter, dørlåse osv. og kan også vise køretøjsoplysninger og vedligeholdelsesstatus.

#### 360 \*

Tryk på [360] på menulinjen i hovedbrugerfladen for at åbne 360-graders visningssystemet. Se yderligere

oplysninger i afsnittet "360-graders visningssystem\*" i brugermanualen.

### Nødopkald

Tryk på [Nødopkald] på menulinjen i hovedbrugerfladen for at åbne brugerfladen for telefontjenesten. Du kan vælge en by og vise oplysninger om nødopkald.

### **MG**-berøringspunkt

Tryk på [MG-berøringspunkt] på menulinjen i hovedbrugerfladen for at åbne brugerfladen Vedligeholdelse. Du kan vise forhandleroplysninger.

#### Klima

Tryk på 🛃 på menulinjen i hovedbrugerfladen for at åbne brugerfladen for klimaanlæg. Se yderligere oplysninger i afsnittet "Automatisk temperaturstyring" i brugermanualen.

### Brugermeddelelse

Navigationssystemet er udstyret med en indbygget GPS-modtager, så du kan finde ruten til destinationen. Navigationssystemer transmitterer ikke din GPS-position, så andre kan ikke spore dig.

Navigationsskærmen og de oplysninger, der vises på den, bør kun åbnes, når det er sikkert at gøre det. Hvis du er chauffør, anbefaler vi, at du betjener underholdnings- og navigationssystemet, inden turen starter, og planlægger ruten før afgang. Hvis det er nødvendigt at ændre ruten, skal du holde ind, når det er muligt og sikkert, og så foretage evt. justeringer i navigationssystemet.

Du skal følge trafikskiltene og køre efter vejforholdene. Hvis du afviger fra den anbefalede rute, skifter underholdningsog navigationssystemet forskrifterne derefter.

# Oversigt

NAV-programmet er designet til at give en intuitiv og bekvem navigationsoplevelse til daglig kørsel. Det fuldt integreret navigationssystem kombinerer det bedste indenfor driftssikkerhed i bilen og robust tilsluttede skytjenester. Den er beregnet til at give pålidelig vejvisning og aktuelle trafikforhold, så du ved præcist, hvad du kan forvente på turen. Systemet fungerer bedst med de skytilsluttede tjenester, men du får stadig en problemfri navigationsoplevelse med alle funktioner, når forbindelsen ikke er tilgængelig.

#### Skærmen Hjem

Der vises navigationsoplysninger for hele meter skærmen så du får et stort interaktivt kort og klar vejledning som nemt kan ses fra førersædet.

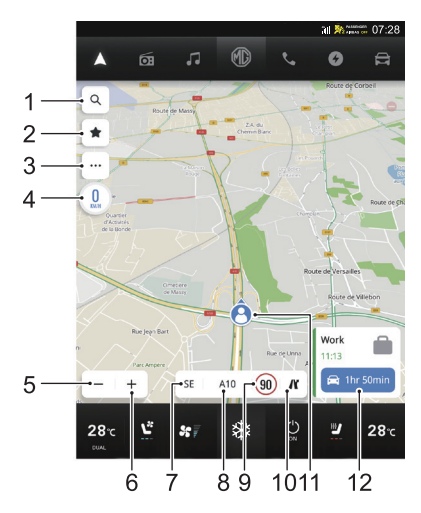

#### I Søg

Tryk for at starte søgelinjen med et felt.

#### 2 Favoritter

- 3 Mere
- 4 Aktuel hastighed
- 5 Zoom ud
- 6 Zoom ind
- 7 Vejledning til aktuel position

Vis den retning, køretøjet kører i.

- 8 Aktuelt vejnavn
- 9 Hastighedsbegrænsning
- 10 Liste over frakørsler

Frakørselslisten viser antallet af frakørsler, afstanden mellem den aktuelle placering og frakørslen samt bekvemme parkeringspladser, som er tilgængelige, f.eks. tankstationer, restauranter og beboelse.

- II Ikon for aktuel køretøjsposition
- 12 Nøgledestinationskort

# Aktiv vejledningsvisning

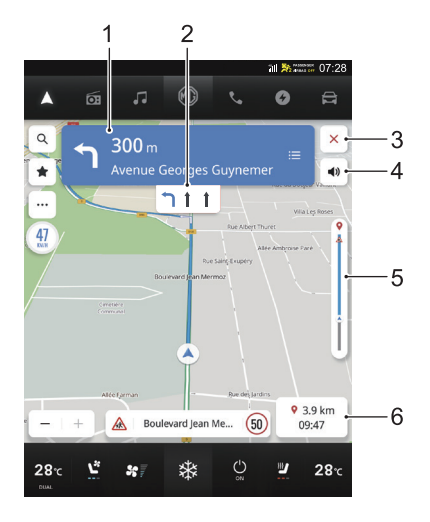

Du får en tydelig trinvis vejledning, der er nem at se, på midterskærmen, som understøttes af stemmevejledning via køretøjets højttalere, så du ved nøjagtigt, hvor du skal hen. Det er designet til at minimere stress i forbindelse med kommende manøvrer, da den letforståelige vejledning fortæller dig nøjagtigt, hvor du skal dreje og hvornår.

I Navigationslinje

Angiver din næste manøvre, herunder typen er sving, afstand til manøvre og navnet på den vej, du skal køre ind på.

2 Vognbanevejledning

Hvis det er tilgængeligt, viser kortet vognbane oplysninger for krydset foran.

3 Afslut navigation

Tryk for at afslutte den aktive vejledning og vende tilbage til den ikke-aktive vejledning. Hvis den aktive vejledning annulleres, før du når destinationen, vises der en pop-up på skærmen, så du kan vælge at genoptage turen.

4 Slå lyd fra/til

#### 5 Trafiklinje

Analog linje til visning af trafikstatus i realtid for hele turen. Blå betyder flydende trafik, mens gul eller rød betyder langsom trafik og alvorlig kødannelse. Forskellige ikoner på denne linje angiver, at der kan være bestemte trafikforhold eller hændelser længere fremme, så du kan forberede dig på det.

6 Forventede ankomsttid og resterende afstand til målet

# Visning af vejkryds

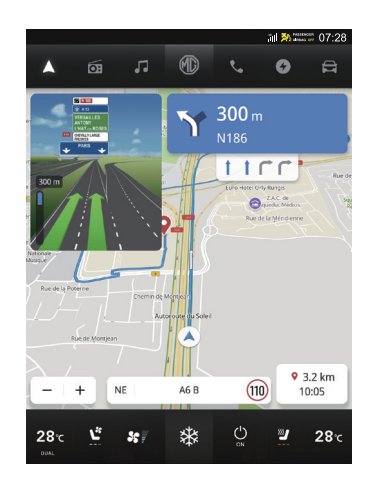

Når køretøjet kører på motorvejen og nærmer sig frakørslen, vises billedet over vognbaner for skærmen. Køretøjet skal blive i denne vognbane for at udføre den næste drejemanøvre.

### Visning af skarpt sving

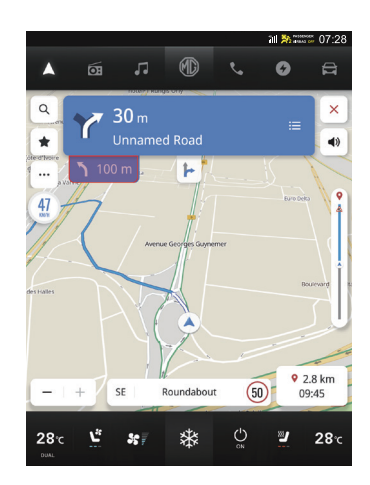

Når køretøjet nærmer sig et sving, og der snart skal vises en ny svingmanøvre, vises der et skarpt sving under navigationslinjen. Systemet udsender en lydadvarsel for at angive, at der skal foretages et skarpt sving.

### Interaktiv med kort

Du kan interagere med navigationsvisningen ved at trykke forskellige steder på skærmen. Funktioner, du kan bruge til at udforske kortet med, omfatter:

## Zoom ind

- Tryk på [+]
- Bevæg to fingre fra hinanden
- Dobbelttryk med en finger

# Zoom ud

- Tryl på [-]
- Bevæg to fingre mod hinanden
- Dobbelttryk med to fingre

## Panorér

• Træk en finger til venstre, højre, fremad eller bagud

## Rotér kort

 Placér to fingre på kortet, og rotér både til venstre eller højre

# Skift mellem 2D- og 3D-visning

· Placér to fingre og swipe op eller ned

# Søg

Vælg din yndlingsmåde at søge på. Søg efter destinationer med søgning med et felt, find steder at shoppe og spise ved hjælp af kategorier for interessepunkter, eller udforsk, hvad der er i området, blot ved at panorere gennem kortet.

### Søg med stemmeinput

Sig tydeligt "Hello MG", eller tryk kortvarigt på  $\mathcal{D}_{\Psi}$  på rattet. Systemet kan lytte til dine stemmekommandoer for at hjælpe dig med at søge håndfrit under kørslen. Find en adresse eller et interessepunkt ved tydeligt at sige, hvad du leder efter, så du kan holde øjne og fokus på vejen.

### Søgning med et felt

Når der er mange søgeresultater, kan du gøre følgende for at hjælpe dig med at finde det, du har brug for, uanset hvor du er.

- I Tryk på søgeikonet på startskærmen.
- 2 Indtast fra tastatur.
- 3 Vælg et resultat blandt de automatiske forslag.

- 4 Vælg en destination på listen over søgeresultater.
- 5 Det foreslås, at du udfører enhver søgning og indsamler alle nødvendige oplysninger i forbindelse med din destination inden afgang. Tryk på [Go] for at starte navigationen.

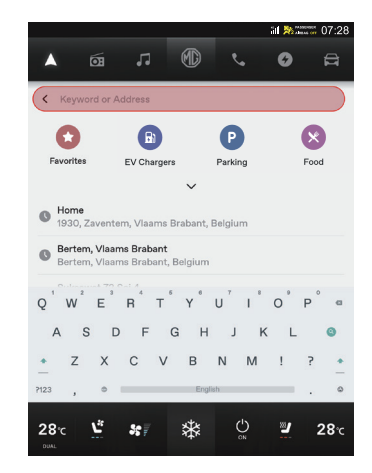

# Søg på liste over tidligere søgninger

Ved at gøre følgende kan du hurtig genfinde tidligere destinationer.

- I Tryk på søgeikonet på startskærmen.
- 2 Vælg interessepunkt eller adresse på listen over tidligere destinationer, og start turen.

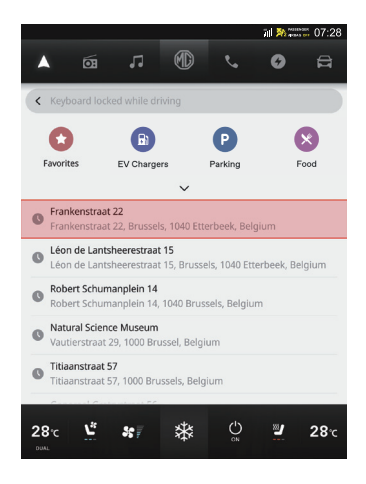

# Søg blandt favoritter

Hvis du gemmer dine favoritdestinationer, kan du nemt få adgang til dem på navigationsvisningen eller søgeskærmen.

- I Tryk på søgeikonet på startskærmen.
- 2 Tryk på Favoritter.
- 3 Vælg blandt favoritter.

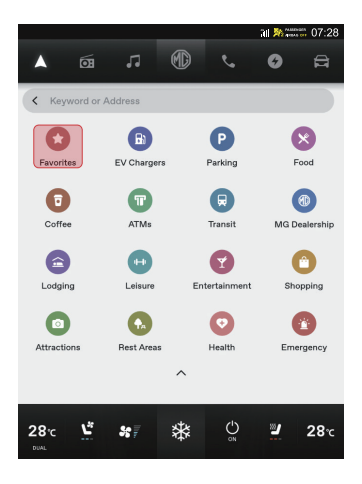

## Søg efter kategorier for interessepunkter

For hurtigt at gennemse en liste over relevante forslag uden at skulle indtaste oplysninger skal du gøre følgende for at åbne en liste over forslag til populære kategorier af interessepunkter i nærheden.

- I Tryk på søgeikonet på startskærmen.
- 2 Vælg en kategori, f.eks. parkering.
- 3 Vælg en underkategori, f.eks. al parkering.
- 4 Vælg en parkeringsplads på listen over søgeresultater.

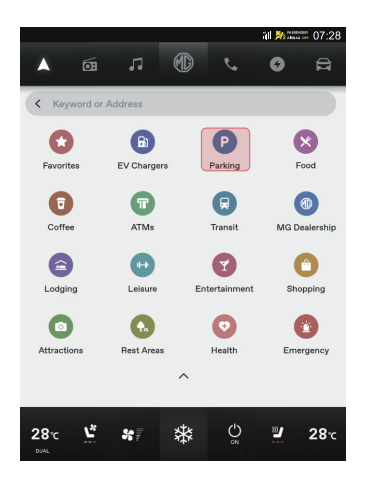

# **Ruteadministration**

### Trafik

Tryk på på startskærmen for at få adgang til trafikindstillinger. Trafikforholdene overvåges løbende og opdateres under turen for at sikre, at du ved, hvad der venter længere fremme. Få opdaterede trafikoplysninger fra motorveje, hovedveje, sideveje og de mest effektive ruter at vælge mellem, alt sammen beregnet i realtid.

- Tryk på 🌣 for at slå funktionen "Vis trafik på kort" til. Du har altid adgang til opdaterede trafikforhold og trafikhændelser i realtid i nærheden før og under turen.
- Tryk på Pa for at kontrollere trafikforhold og hændelser langs ruten, før du starter turen.

## Undgå et vejafsnit

Tryk på ikonet 🗎 på navigationslinjen under aktiv vejledning for at vise vejafsnit. Tryk på sletteikonet for at undgå et vejafsnit.

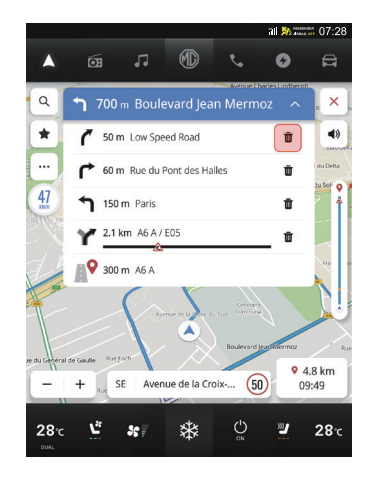

### Tilføj styringspunkter

Ved at gøre følgende kan du tilføje et stop på din rute eller i nærheden af din endelige destination. Navigationen beregner automatisk og tilføjer den til ruten. Dette udelukker behovet for at søge efter og finde en rute til hver enkelt destination. Når du har nået dit styringspunkt, vejledes du automatisk til den næste destination uden at skulle indtaste yderligere oplysninger.

- I Tryk på søgeikonet under en aktiv vejledning. Du kan vælge et styringspunkt for ruten på samme måde som beskrevet i de tidligere afsnit.
- 2 Tryk på [Tilføj til tur].

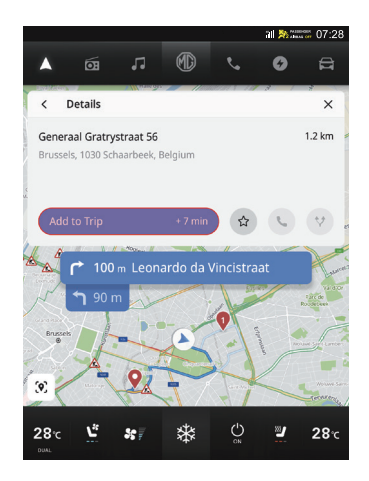

# Tilføj en favorit

Tryk på  $\$  i detaljevisningen for at tilføje et aktuelt interessepunkt til dine favoritter.

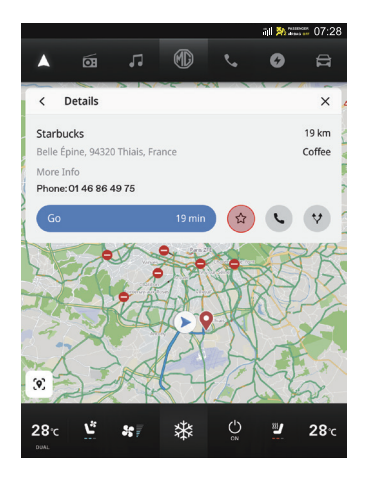

# Ruteindstillinger

Tryk <sup>®</sup> i detaljevisningen for at vise tre forskellige ruter og forventede ankomsttider for at nå din destination, og vælg din foretrukne rute. Dine ruteindstillinger tager også højde for lukkede veje og trafikforhold. Det betyder, at du ikke behøver bekymre dig om uventede lukkede veje, omdirigering og køer.

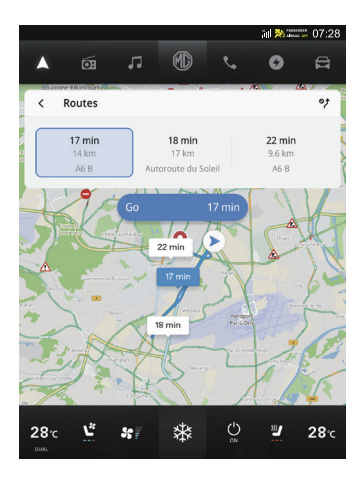

### Nøgledestinationskort

Med et nøgledestinationskort bliver det endnu nemmere at køre til og fra arbejde. Opret et nøgledestinationskort, så du kan navigere ved at trykke en gang på startskærmen. Dermed kan du kende den forventede køretid og ruteindstillinger til steder, som er vigtigst for dig, uanset hvor du er.

Gør følgende for manuelt at indstille nøgledestinationer.

- I Tryk på 🗐, 🌣, [Flere indstillinger] på startskærmen.
- 2 Tryk på [Destinationskort] i visningen Flere indstillinger.
- 3 Indstil eller redigér adressen i feltet under [Hjem] og [Arbejde]. Du kan også nulstille [Arbejde] til forskellige mærkater, du foretrækker, og vælge, om destinationskortet skal vises på kortet.

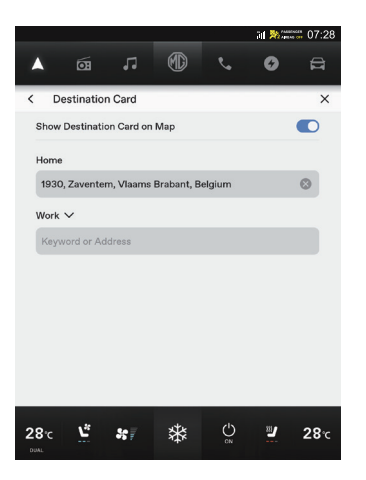

# Forudberegning af batteriets rækkevidde

# Om forudberegning af rækkevidde

Forudberegning af batteriets rækkevidde er en skræddersyet funktion til din elskede MG EV.Ved at bruge denne avancerede funktion kan du se den forventede rækkevidde i realtid som en polygon på kortet, så du kan se det fulde billede af, hvor langt du kan køre, på grundlag er det aktuelt resterende batteriniveau. Du kan også bede systemet om at søge efter ladestationer, så du nemt kan vælge en og navigere hen til den for at oplade uden problemer.

# Polygon for forudberegning er rækkevidde på kort

Tryk blot på  $\equiv$ ,  $\mathfrak{S}$  på startskærmen for at starte forudberegning af rækkevidde på kort.

Systemet viser en polygon, der angiver den maksimale grænse for, hvor langt du kan køre, på kortet i følgende to situationer:

• Den resterende afstand for ladeniveauet er større end eller lig med 50 km.

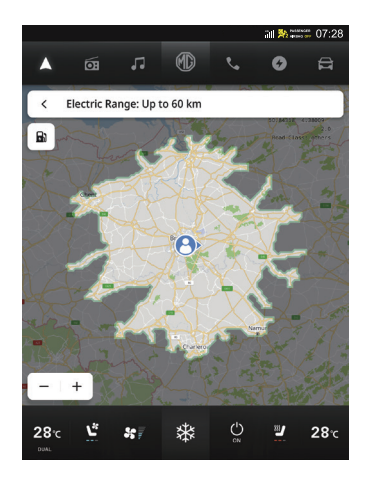

Den resterende afstand for ladeniveauet er mindre end 50 km.

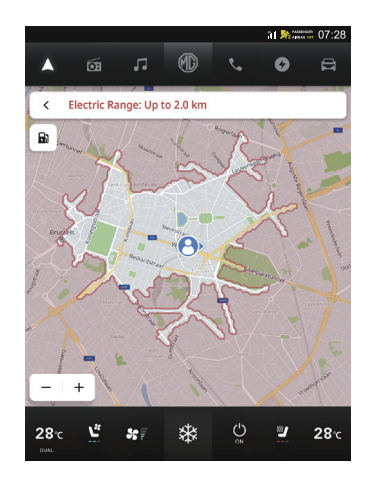

Tryk på ikonet for ladestation øverst til venstre, hvorefter systemet viser ladestationer i nærheden, så du kan starte navigation til dem, du foretrækker.

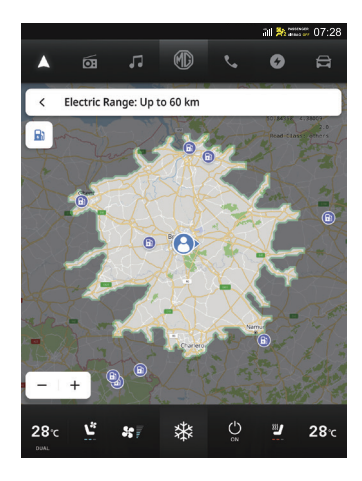

Med forudberegning af rækkevidde kan du også finde ud af, om du kan nå til destinationen med det resterende batteriniveau. Klik blot på forudberegning af rækkevidde under aktiv vejledning, hvorefter ruten vises på polygonen med din destination.

# Indstillinger

Tryk på  $\overline{-},$   $\clubsuit$  for at gå til indstillingsvisningen. Følgende indstillinger er angivet:

# Kortvejledning

Tryk på ikonet for at skifte kort type. Ikoner og mærkater opdateres løbende. Tilgængelige indstillinger omfatter 3D-destination opad, 2D-destination opad 2D nord opad.

- I tilstanden Destination opad holdes bilens forende, så den altid peger opad, og kortet roterer omkring det.
- I tilstanden Nord opad skifter ikonet for aktuel position retning, når køretøjet svinger til venstre og til højre.

Bemærk! Afhængig af zoomniveauet på kortene for 2D-destination opad 3D-destination opad skifter systemet muligvis automatisk til kortet for 2D nord opad.

# Trafik til/fra

Der kan vises trafikforhold på kortet. Slå denne funktion til eller fra ved at trykke på kontakten.

# Vis på kort

Du behøver ikke længere bekymre dig om at skulle finde en ladestation, når batteriniveauet er lavt, eller finde et sted at parkere, når du er i et nyt område. Der vises automatisk ladestationer i nærheden med åbningstider og priser, samt hvor du kan parkere og hvor meget det koster. Du kan også vælge at vise ikoner for yderligere interessepunkter på kortet.

# **Redigér destinationer**

Tryk for at redigere destinationer.

# Undgå på rute

Tryk for at vælge rutepunkter, der skal undgås, når det er muligt.

# Strømindstillinger

Tryk på ikonet for at indstille ladenetværk og opladningshastighed.

# Kortindstillinger

Tryk for at vælge de grundlæggende kortkonfigurationer, der skal vises.

### Navigationsindstillinger

Tryk for at vælge automatisk zoom, foretrukne rute, automatisk omdirigering.

#### Flere indstillinger

Tryk på [Flere indstillinger]. Følgende funktioner kan justeres på baggrund af individuelle navigationsindstillinger:

- Destinationskort: Se afsnittet "Nøgledestinationskort".
- Advarselsindstilling: Tryk for at indstille advarsler om trafikkameraer.
- Administrér funktioner:Tryk for at slå bestikregning til eller fra.
- Administrér historik: Tryk for at slette tidligere destinationer, søgehistorik eller favoritter.
- Om: Tryk for at vise softwareoplysninger, f.eks. handelsbetingelser, navigationsversion og så videre.

Bemærk! Advarsel om trafikkamera er muligvis ikke tilgængelig i dit område eller er muligvis ikke helt korrekt for alle veje på kortet. Nogle lande har juridisk krav i forbindelse med kameraadvarsel. Denne funktion er muligvis ikke tilgængelig i alle lande. Alle lokale love skal overholdes. MG Tager ikke ansvar for lovbrud.

### OSS

#### Kortoplysninger

Vejnettets egenskaber er inkluderet i kortdatabasen over kortoplysninger. Egenskaber omfatter vejnavn, adresse og navigationsbegrænsninger. Det detaljerede område indbefatter alle større veje, sideveje og lokale veje. De detaljerede områder indbefatter interessepunkter, såsom restauranter, lufthavne, banker, hospitaler, politistationer, tankstationer, turistattraktioner og historiske monumenter. Kortdatabasen indeholder muligvis ikke nye områder eller rettelser til kortdatabasen, som er udført efter udgivelsen. Navigationssystemet giver fuldstændig rutevejledning i det detaljerede kort område.

### Automatisk zoom

Når der snart skal drejes, zoomer kortet automatisk ind for at vise køretøjsikonet og den kommende manøvre for at give en bedre visning af manøvren. Når manøvren er fuldført, vender systemet tilbage til det forrige zoomniveau.

# Når der ikke er en bedre rute

- Annullér rute
- Åbn kort

Hvis systemet under aktiv vejledning registrerer, at der er sket en ulykke længere fremme, men der ikke er nogen bedre rute, afspiller systemet en tone og viser en hurtig meddelelse. Denne operation sker kun én gang for hver hændelse.

### Advarsel om trafikhændelse

Under aktiv og inaktiv vejledning vises der advarselsikoner for trafikhændelser og trafikbelastning på kortet.

### Ofte anvendte stemmekommandoer

- Zoom ind/id på kortet
- Skift til navigation
- · Find hospital
- Find restaurant
- · Indstil hjemmeadresse
- · Indstil arbejdsadresse
- Kør hjem
- Kør på arbejde
- Zoom maksimalt ind på kortet